# 1. システムの利用方法(処方医師)

### 1-1. ログイン方法

#### ▼ TERMS システムの起動

①タブレットの電源を入れます。

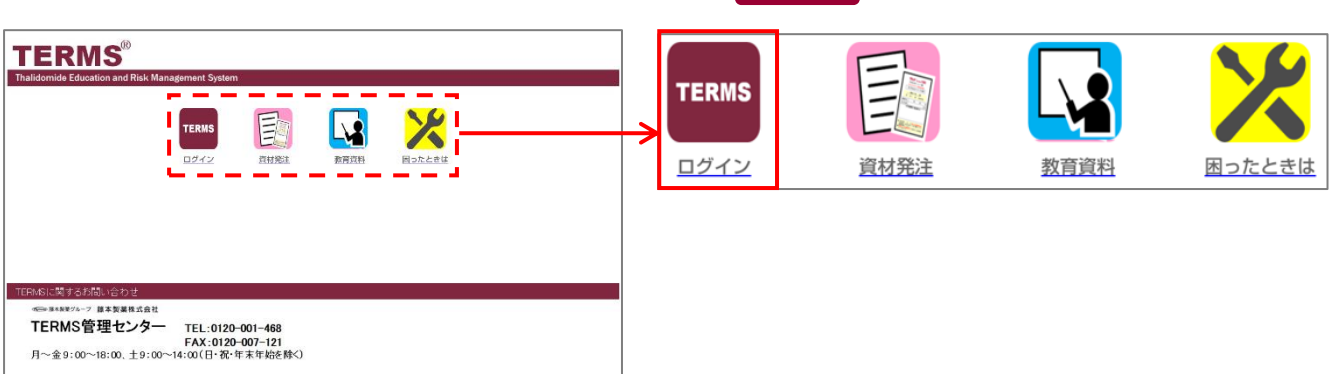

▼ TERMS システムへのログイン

ID パスワード

**TERMS**<sup>®</sup>

①ID とパスワードを入力します。

fujimoto-pharm-terms.cybozu.com

入力する ID、パスワードは

医療機関ごとに共通です。

✓ ログイン名を保存する

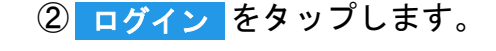

② TERMS をタップします。

ID またはパスワード入力エリアを タップすると、ソフトキーボードが 表示されます。

| ٥     | w | E | R | т | Y | U | 1    | 0 | Р    | a  |
|-------|---|---|---|---|---|---|------|---|------|----|
| A     | s | D |   |   | 3 | H | л к  | L | T    | Go |
| •     | z | × | с | v | в | N | м    |   |      | 0  |
| .7123 |   |   | : | / | - | • | .com |   | 7123 |    |

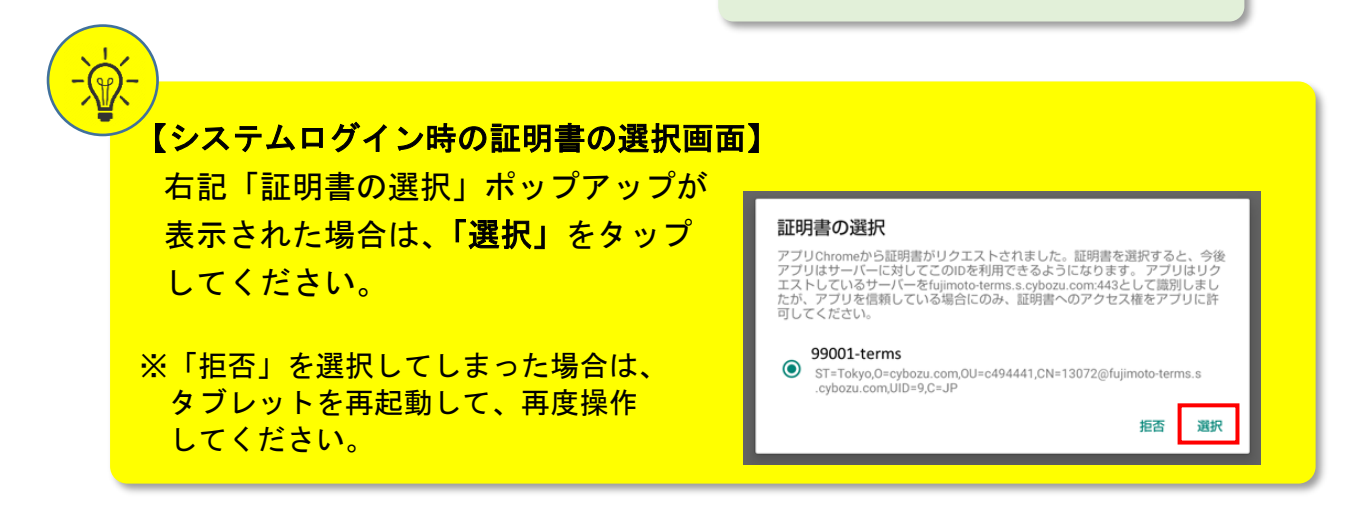

0

## 1. システムの利用方法(処方医師)

## 1-1. ログイン方法

▼ タブレット利用者のログイン

①薬剤名を選択します。 サレドカプセル をタップします。

② 処方医師 側の 医師選択 ▼ エリアをタップして、医師名を選択します。

③パスワードを入力し、OK をタップしてシステムにログインします。

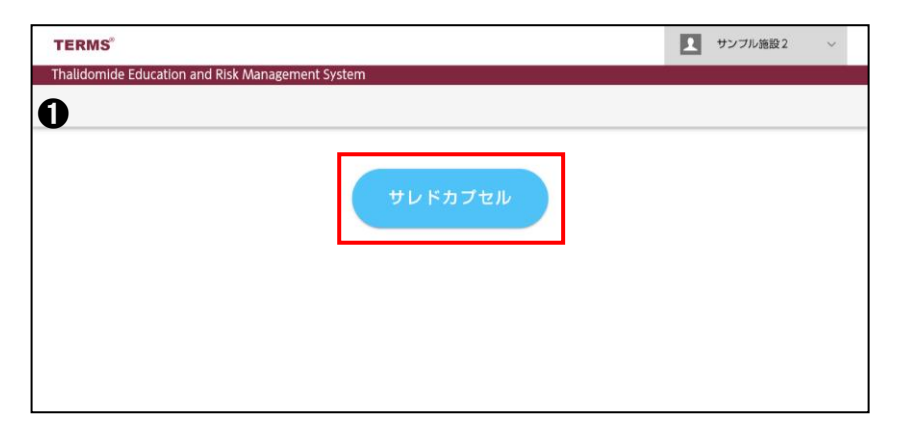

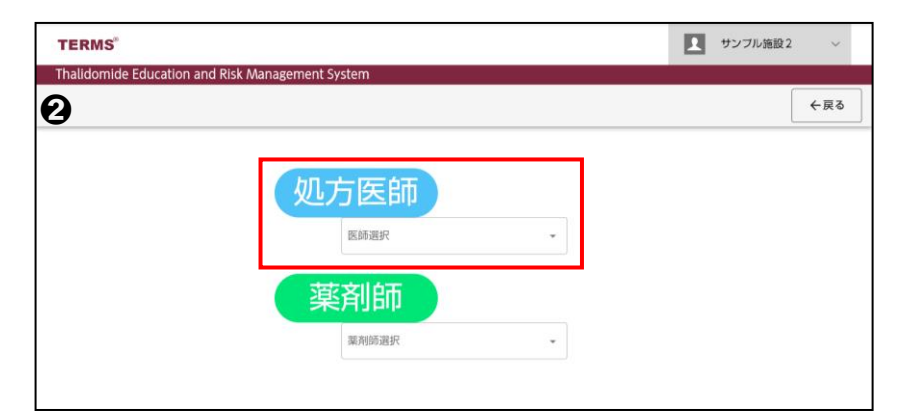

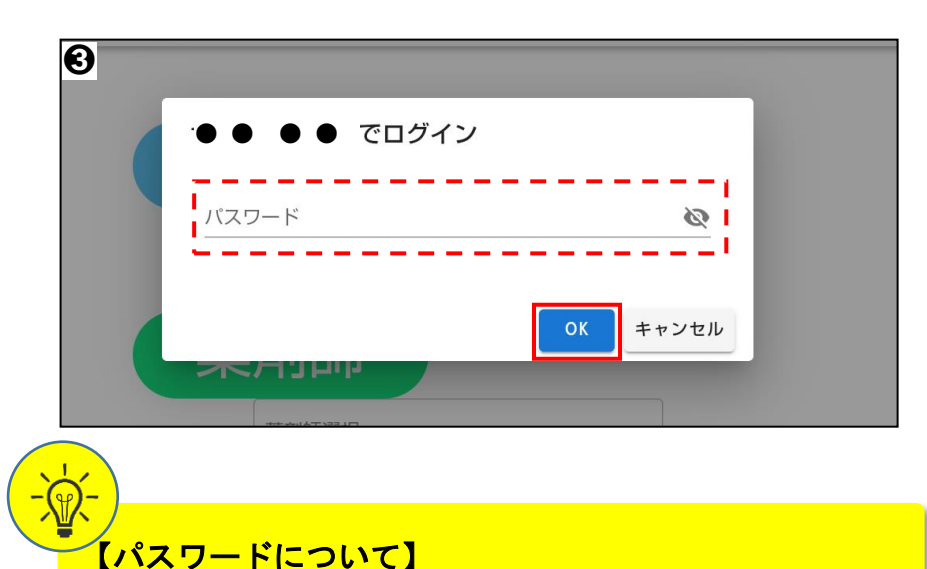

パスワードは処方医師登録情報一覧で変更ができます。 (参照: P.16 「▼ 処方医師ログインパスワードの変更」)